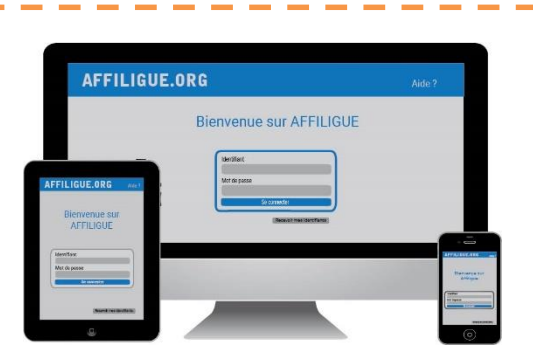

### Votre première connexion

#### Tapez https://www.affiligue.org

Sur la page d'accueil :

- o Cliquer sur le bouton « Recevoir mes identifiants »
- Taper votre numéro d'adhérent présent sur votre carte ou licence
- Cliquer sur le bouton « Recevoir mon mot de passe ».
- Ouvrir votre boîte mail (il arrive parfois que le mail soit retenu dans le dossier « indésirable » ou « Spam »)
- Ouvrir à nouveau la page d'accueil et saisir vos données personnelles de connexion dans « Identifiants » et « Mot de passe » (ou faire un copier-coller depuis le mail qui vous a été envoyé).
- ♦ o Cliquer sur « se connecter ».

# Plus d'informations

Contacter votre comité départementale

Laure WICKER <u>laure@laligue24.org</u> - 05 53 02 44 05 Le sport scoloire de l'Ecole publique

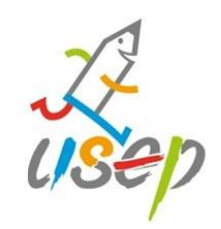

## Affiligue.org

Outils de gestion de l'association scolaire USEP

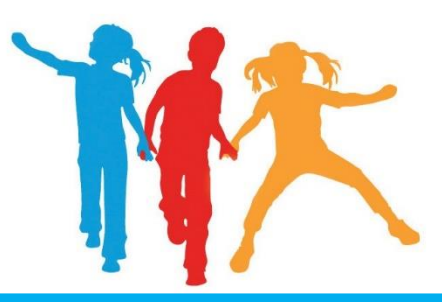

## Saison 2022/23

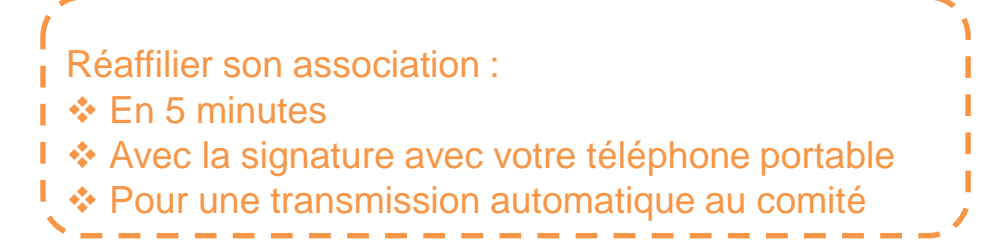

### Le sport scolaire de l'Ecole publique

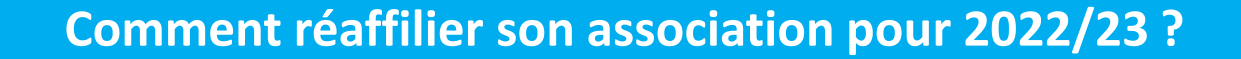

#### Sur le tableau de bord, démarrer la procédure de

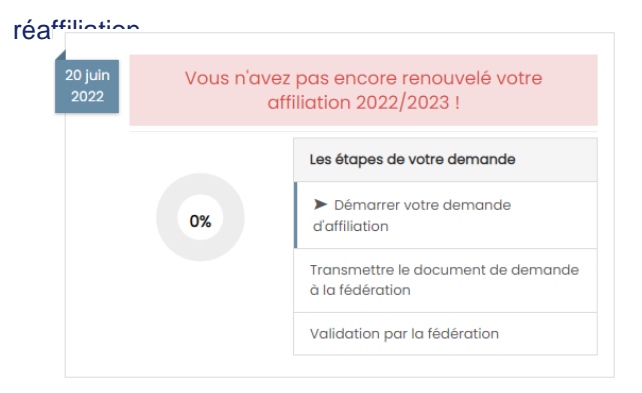

#### Cliquer sur l'étape 1 pour mettre à jour les informations sur

#### l'association

| Etape 1: Mettre à jour votre fiche association     | A FAIRE |
|----------------------------------------------------|---------|
| Etape 2 : Signer et envoyer la demande             |         |
| Etape 3 : Validation par votre fédération / comité |         |

## Ensuite, cliquer sur l'étape 2 pour signer votre document en choisissant « Par signature électronique

| Etape 1 : Mettre à jour votre fiche association    | OK le 20/06/2022 à 15:27 |
|----------------------------------------------------|--------------------------|
| Etape 2 : Signer et envoyer la demande             | A FAIRE                  |
| Etape 3 : Validation par votre fédération / comité |                          |

### Le sport scolaire de l'Ecole publique

#### Notre partenaire UNIVERSIGN se charge

#### de la signature électronique

| unive                                                                                             | sign                                                                                                    | SERVICE DE SIGNATUR                                                                                                    | REELECTRONIQUE                                                                                                    |                                                   |
|---------------------------------------------------------------------------------------------------|----------------------------------------------------------------------------------------------------|----------------------------------------------------------------------------------------------------|----------------------------------------------------------------------------------------------------|---------------------------------------------------|
| Bonjour                                                                                           | Damas Burn                                                                                                    |                                                                                                    |                                                                                                    |                                                   |
| Vous vous a                                                                                       | pprêtez à signer. Lisez                                                                                                    | les documents, acceptez les conditions en                                                                                                    | bas de page puis signez.                                                                                                    |                                                   |
| A SIGNER                                                                                          | DEFAULT-CON                                                                                                    | IRACT                                                                                                    |                                                                                                    | H                                                 |
|                                                                                                   |                                                                                                    |                                                                                                    |                                                                                                    | 1202                                              |
| la ligue<br>l'ensei                                                                               | de<br>gnement                                                                                                    | ASSOCIATION A LA LIGUE D                                                                                                    | DE L'ENSEIGNEMENT                                                                                                    | 2/202                                             |
| la ligue<br>l'ensei                                                                               | e de<br>gnement<br>ar lèssaim poble                                                                                                    | RENOUVELLEMENT D'AFFILI<br>ASSOCIATION A LA LIGUE D<br>Mettez à jour les informations relatives à votr<br>papier ou sur www.affiligue.org. La saison com                                                                                                    | E L'ENSEIGNEMENT 2022<br>re association, en corrigeant/complétant les données ci<br>mience le 1er septembre 2021 et se termine le 31 août                                                                                                    | dessous sur le docume<br>2022.                    |
| la ligue<br>l'ensei<br>os aœir p<br>N° d                                                          | e de<br>gnement<br>ar leasean poble<br>affiliation<br>44002001                                                                                                    | RENOUVELLEMENT D'AFFILI<br>ASSOCIATION A LA LIGUE D<br>Mettez à jour les informations relatives à votr<br>papier ou sur www.affiligue.org. La saison con<br>Pour vous affilier à l'ufolep et à l'usep,                                                                                                    | LATION D'UNE 2022<br>DE L'ENSEIGNEMENT<br>association, en contigeant/compilétant les données of<br>manoe la les asportatione 2021 et se termine le 31 adue<br>cochez : Unos Les anortis Autricement                                                                                                    | dessous sur le docume<br>2022.<br>USOP            |
| la ligue<br>l'ensei<br>o aerr p<br>N° d<br>O<br>Nom de                                            | e de<br>gnement<br>ar léassen poble<br>l'affiliation<br>44002001<br>l'association                                                                                                   | RENOUVELLEMENT D'AFFILI<br>ASSOCIATION A LA LIGUE D<br>Mette à jour les intérmations relatives à vet<br>papier ou sur www.stillique.org. La saison con<br>Pour vous atillier à l'utiliep et à l'usep,<br>AMI                                                                                                   | Cochez : USA BYONE 20022                                                                                                    | eessous our te docume<br>2022.<br>USep            |
| la ligue<br>l'ensei<br>n° d<br>N° d<br>Nom de<br>Adresse                                          | e de<br>gnement<br>a leaster, poblic<br>l'affiliation<br>44002001<br>l'association<br>Chez Monsieur C                                                                               | RENOUVELLEMENT D'AFFILI<br>ASSOCIATION A LA LIGUE D<br>Metter à jour les informàtions relatives à vous<br>papier ou sur www.affilipe.com, a astann com<br>Pour vous affilier à l'utilité et à l'use,<br>AMI<br>REIS function, activité de car concerne                                                         |                                                                                                    | dessous sur le docume<br>2022.<br>USEp            |
| la ligue<br>l'ensei<br>N° d<br>0<br>Nom de<br>Adresse<br>Tél.                                     | e de<br>gnement<br>ar Rousen polite<br>'affiliation<br>44002001<br>l'association<br>Chez Monsieur C<br>0 78                                                                         | RENOUVELLEMENT D'AFFILI<br>ASSOCIATION A LA LIGUE D<br>Mette 3 jour les internations relative à vet<br>papier ou aur www.attiligie.org. La salan con<br>Pour vous attilier à l'utilige et à l'utilige<br>Pour vous attilier à l'utilige et à l'utilige<br>AMI<br>REIS Interny, as nou de dividing et a<br>Mail | ATION PUNE<br>DE L'ENSEIGNEMENT<br>DE L'ENSEIGNEMENT<br>BACCARDA COMPARTINO<br>MARCINE DE LES SPORTS AUTREMENT<br>DUGS LES SPORTS AUTREMENT                                                                                                    | dessous sur le docume<br>2022.<br>USEP            |
| la ligue<br>l'ensei<br>N° d<br>O<br>Nom de<br>Adresse<br>Tél.<br>Coordor                          | e de<br>gnement<br>ar leastin, pokine<br>'affiliation<br>44002001<br>l'association<br>Chez Monsieur (<br>0 78<br>nnées des diriges                                                  | RENOUVELLEMENT D'AFFILI<br>ASSOCIATION A LA LIGUE D<br>Mette à bur les internations relatives à voir<br>paper ou ser veux affilier à l'utilité, et à l'use,<br>Pour vous affilier à l'utilité et à l'use,<br>AMI<br>REIS Trincing: La viole de dur derroit et<br>Mail<br>INES                                  |                                                                                                    | dessous sur le docum<br>2022.<br>USep             |
| la ligue<br>l'ensei<br>N° d<br>N° d<br>Nom de<br>Adresse<br>Tél.<br>Coordor<br>Présider           | e de<br>gnement<br>r Racela pobre<br>'affiliation<br>44002001<br>l'association<br>Chez Monsieur C<br>0 78<br>mées des diriges<br>tute ou responsa                                   | RENOUVELLEMENT D'AFFILI<br>ASSOCIATION A LA LIGUE D<br>Metter à juur les internations relatives à vetr<br>pour vous affilier à l'utilité, la salaite con<br>Pour vous affilier à l'utilité, et à l'utilité,<br>REIS Innorny note de Livrennem<br>Mail<br>Inters<br>De légal.e                                  | Construction of the second second sec | consour our le docume<br>2022.<br>Usep            |
| la ligue<br>l'ensei<br>N° d<br>00<br>Nom de<br>Adresse<br>Tél.<br>Coordor<br>Présider<br>Nom Prés | e de<br>gnement<br>r Koosia, polare<br>r affiliation<br>44002001<br>l'association<br>Chez Monsieur C<br>0 78<br>nnées des diriges<br>atte ou responsa<br>te ou responsa<br>nom M. C | RENOUVELLEMENT D'AFFILI<br>ASSOCIATION A LA LIGUE D<br>Mette à but les internations relative à trut<br>paper ou ser vive affilier à l'uteles, La salacion<br>Pour vous affilier à l'uteles et à l'utele,<br>AMI<br>REIS Vincory as note de cur unour et<br>Mail<br>Inters<br>bie légal.e                       | COMPACT AND A CONTRACT AND A CONTRAC | dessous sur le docume<br>2022.<br>USOp<br>minarve |

#### Renseigner votre numéro de portable pour authentifier recevoir

#### votre code SMS de signature

| Téléphone mobile         | ۵  | HP                        |  |  |  |  |
|--------------------------|----|---------------------------|--|--|--|--|
| Saisissez votre code SMS |    |                           |  |  |  |  |
| Code SMS                 |    | I                         |  |  |  |  |
| Votre demande            | de | réaffiliation est signée. |  |  |  |  |

Vous devez attendre que votre comité Usep valide votre demande pour commencer à gérer vos licenciés.

## Le sport scolaire de l'Ecole publique